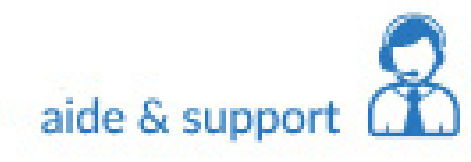

## Paramétrage eMails MAIL MAC

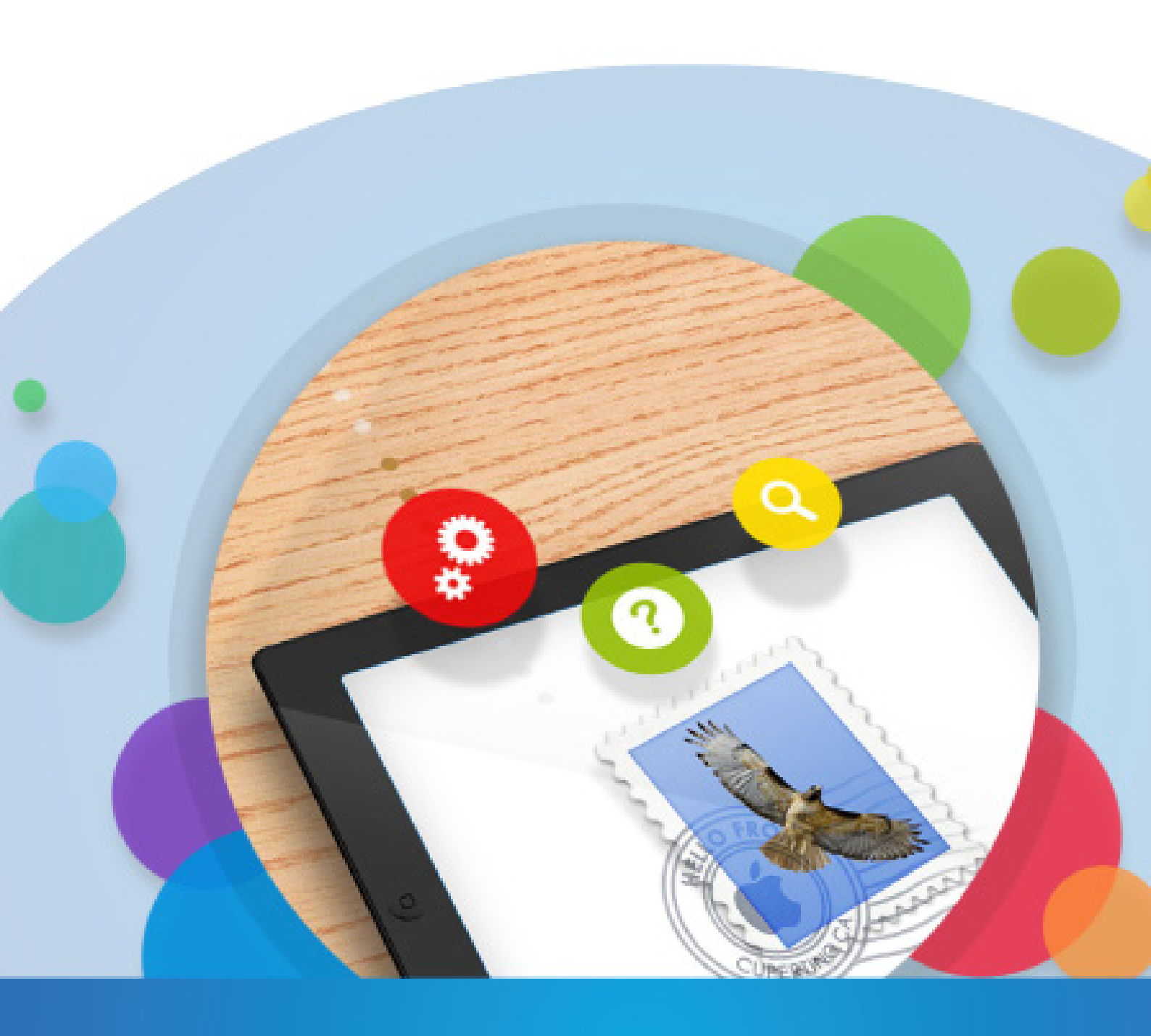

### Ce qu'il faut savoir

Pour le serveur de réception, il y a 2 choix possibles :

•POP, il relève les messages de notre serveur et sont stockés sur le logiciel, il est important de penser à faire des sauvegardes

•IMAP, il laisse tout sur le serveur, effet miroir. Il s'agit de la configuration idéale quand on a une multiplication de supports (tablette, smartphone, ordinateur...)

# Que ce soit pour le serveur entrant (réception) ou bien pour le serveur sortant (envoi), il est important de toujours finir par «votre nom de domaine».

Si nous prenons comme exemple notre adresse mail qui est info@conceptiondesite.com Alors nous devrons noter : pop.conceptiondesite.com smtp.conceptiondesite.com

#### GUIDE D'UTILISATION MAIL POUR MAC

Commençons par ouvrir l'application Mail de votre Mac.

•Dans le cas ou vous n'avez aucune adresse paramétré, voici la procédure à suivre.

•Si vous avez déjà une adresse mail paramétrée et que vous souhaitez ajouter une nouvelle adresse mail, rendez-vous à la page 6.

Dans le menu Mail vous trouverez l'onglet Boîte de réception. C'est sur cette option que nous allons cliquer.

Il faudra ensuite cocher «Autre compte Mail...» puis cliquer sur continuer.

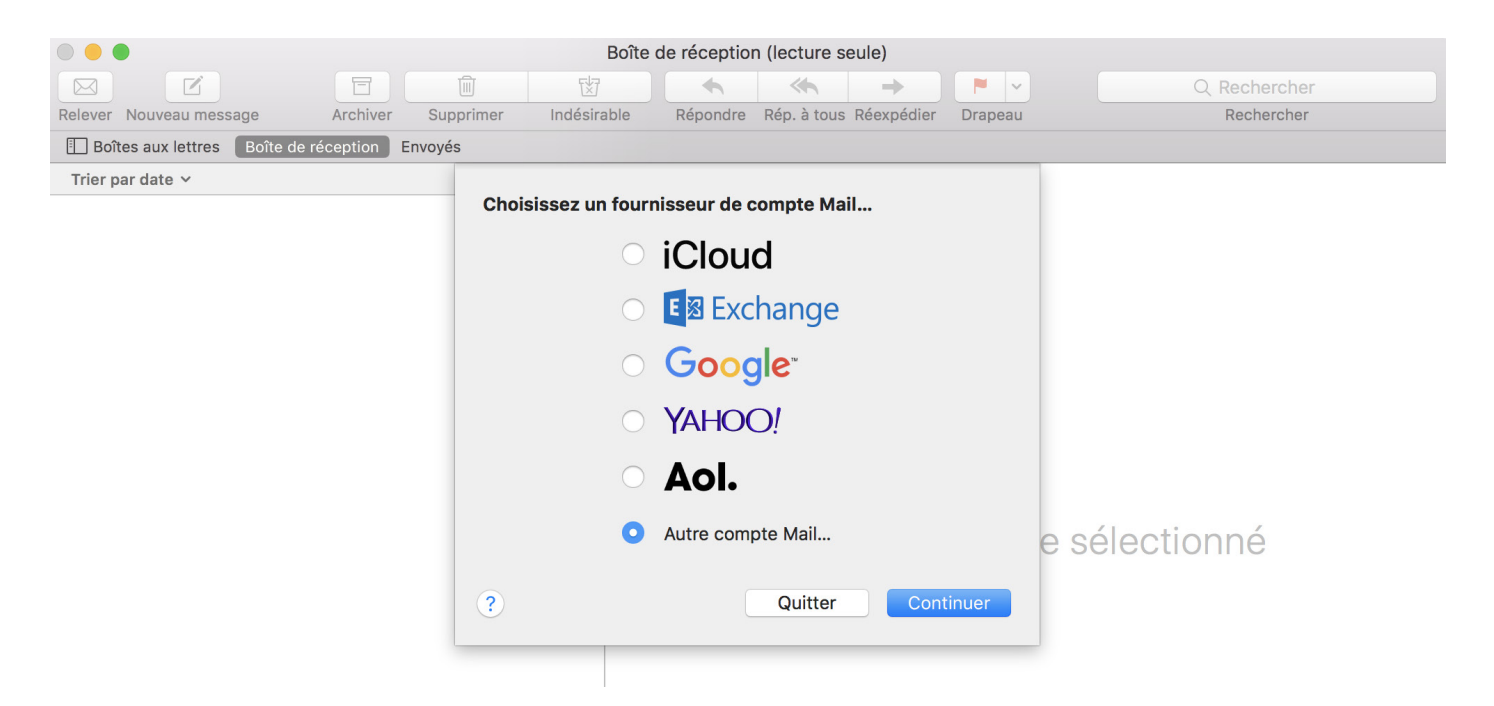

Il vous faudra maintenant ajouter l'adresse mail que vous souhaitez lier. Remplissez les différents champs et appuyez sur «Se connecter».

| Boîte de réception (lecture seule) |                            |                                      |            |              |  |
|------------------------------------|----------------------------|--------------------------------------|------------|--------------|--|
|                                    |                            | ← ← →                                |            | Q Rechercher |  |
| Relever Nouveau message            | Archiver Supprimer Indésir | able Répondre Rép. à tous Réexpédier | Drapeau    | Rechercher   |  |
| Boîtes aux lettres Boîte d         | e réception Envoyés        |                                      |            |              |  |
| Trier par date 🗸                   | Commencez p                | er un compte Mail                    |            |              |  |
|                                    | Commencer p                |                                      |            |              |  |
|                                    | N                          | om : VOTRE NOM                       |            |              |  |
|                                    | Adresse e-n                | hail: ADRESSE MAIL                   |            |              |  |
|                                    | Mot de par                 | sse : MOT DE PASSE                   |            |              |  |
|                                    | Annuler                    | Précédent Se conne                   | ecter      |              |  |
|                                    |                            | Aucun m                              | essage sél | ectionné     |  |

#### GUIDE D'UTILISATION MAIL POUR MAC

Une nouvelle fenêtre apparait.

Comme précédemment expliqué, libre à vous de choisir votre configuration. Vous avez le choix entre le serveur de réception **POP** et le serveur de réception **IMAP**.

Dans cet exemple, nous avons choisi IMAP.

Remarque : Le nom d'utilisateur doit être l'adresse mail que vous êtes en train de paramétrer.

ATTENTION ! Que vous choisissiez le protocole POP ou IMAP, le nom de serveur s'appelera <u>toujours</u> pop.«votrenomdedomaine»... Exemple: Si nous prenons comme exemple notre adresse mail qui est info@conceptiondesite.com Alors nous devrons noter : pop.conceptiondesite.com smtp.conceptiondesite.com

Voici la fenêtre qui s'ouvre.

Si vous avez choisi IMAP, ce qu'il est important de changer : Type de compte: IMAP Serveur de réception : pop.«votrenomdedomaine»... Serveur d'envoi : smtp.«votrenomdedomaine»...

Si vous avez choisi **POP**, ce qu'il est important de changer : Type de compte: **POP** Serveur de réception : **pop.«votrenomdedomaine»...** Serveur d'envoi : **smtp.«votrenomdedomaine»...** 

#### GUIDE D'UTILISATION MAIL POUR MAC

| Adresse e-mail :       | ADRESSE MAIL              |  |
|------------------------|---------------------------|--|
| Nom d'utilisateur :    | ADRESSE MAIL              |  |
| Mot de passe :         | MOT DE PASSE              |  |
| Type de compte :       | IMAP 🗘                    |  |
| Serveur de réception : | pop.conceptiondesite.com  |  |
| Serveur d'envoi :      | smtp.conceptiondesite.com |  |
| Annuler                | Précédent Se connecter    |  |

Cliquez sur Se connecter.

Vous avez ensuite la possibilité de lier différentes applications («apps») avec votre compte mail.

Il faudra cocher l'application «Mail» et nous vous invitons à cocher l'application «Notes».

Cliquez sur Terminé.

| Sélectionnez les apps à utiliser avec ce compte : |                   |  |  |  |  |
|---------------------------------------------------|-------------------|--|--|--|--|
| 🔽 🕵 Mail                                          |                   |  |  |  |  |
| ✓ Notes                                           |                   |  |  |  |  |
| Annuler                                           | Précédent Terminé |  |  |  |  |

Votre adresse mail est maintenant paramétrée.

## Vous avez déjà une adresse mail de paramétrée et vous souhaitez en ajouter une nouvelle ?

Voici la procédure à suivre.

Ouvrez l'application mail de votre Mac.

Cliquez ensuite sur l'onglet Mail, puis sur Préférences...

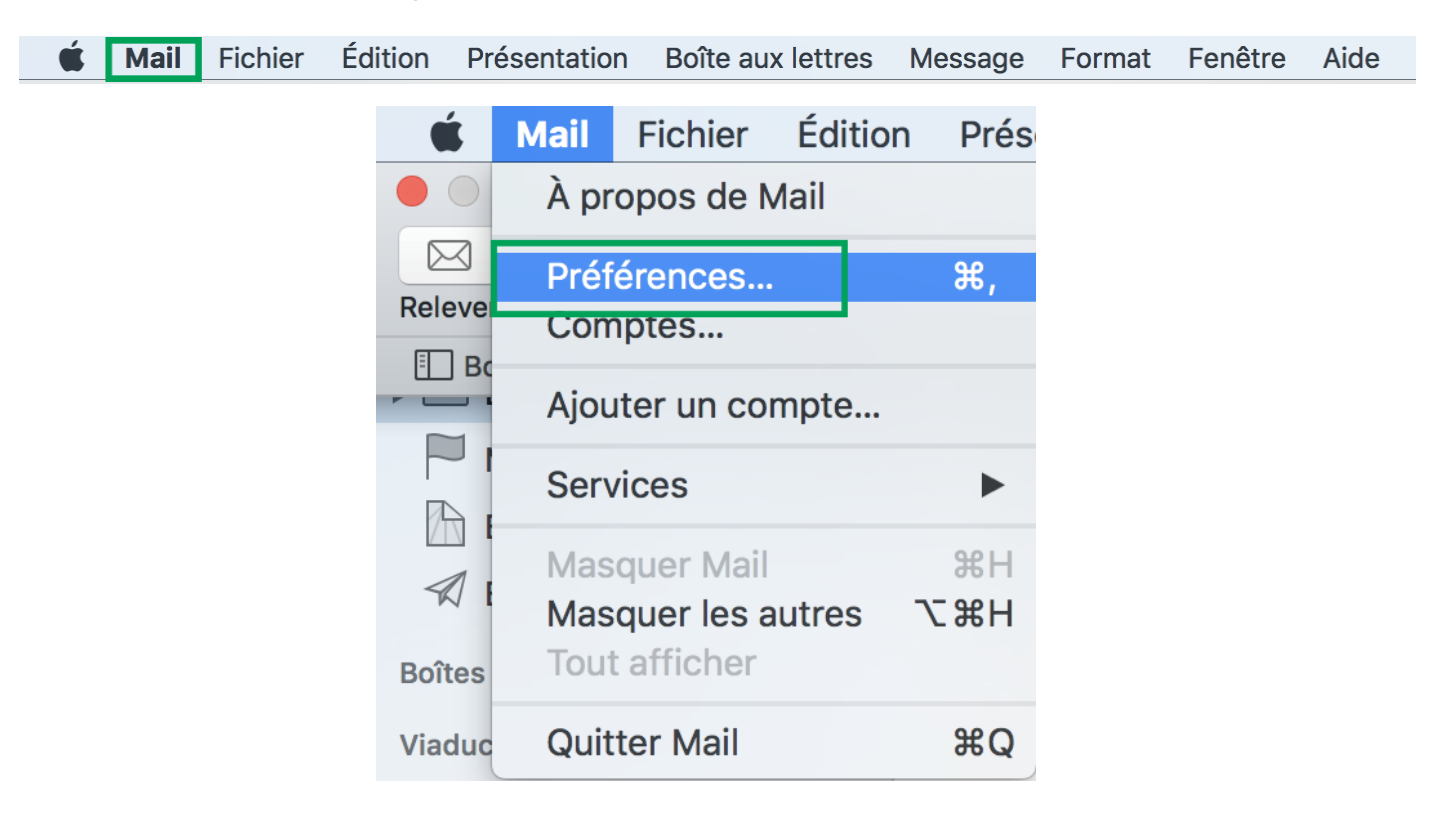

Sélectionnez ensuite le «+».

## Revenez au début du guide, la procédure pour paramétrer une nouvelle adresse mail est identique.

|                    | Comptes                                                                       |            |
|--------------------|-------------------------------------------------------------------------------|------------|
| Général Comptes Co | Durrier indésirable Polices/Couleurs Présentation Rédaction Signatures Règles |            |
| Comptes Co         |                                                                               |            |
| <i>Q</i> Viaduc    | Données du compte Comportements des BAL Réglages du serveur                   |            |
|                    | Activer ce compte                                                             |            |
| Inactif            | État : Connecté 🔵                                                             |            |
|                    | Description :                                                                 |            |
|                    | Adresse e-mail :                                                              | $\bigcirc$ |
|                    | Télécharger les pièces jointes : Récentes                                     | $\Diamond$ |
|                    | Envoyer des pièces jointes volumineuses avec Mail Drop                        |            |
|                    |                                                                               |            |
|                    |                                                                               |            |
|                    |                                                                               |            |
|                    |                                                                               |            |
|                    |                                                                               |            |
|                    |                                                                               |            |
| + -                |                                                                               |            |
|                    |                                                                               | ?          |
|                    |                                                                               | J          |